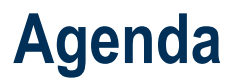

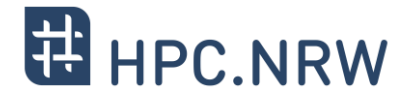

Part I

basic information about HPC **resources** 

Monday

|       | 13:30 - 13:35 | Welcome Day 1                              | Tim Cramer     |
|-------|---------------|--------------------------------------------|----------------|
|       | 13:35 - 14:05 | HPC Architecture Basics and RWTH Resources | Tim Cramer     |
| about | 14:05 - 14:35 | Storage Strategy for HPC Users             | Philipp Martin |
|       | 14:35 - 14:40 | Break                                      |                |
|       | 14:40 - 15:25 | NHR and RWTH Computing Projects            | Tim Cramer     |
|       | 15:25 - 16:00 | Introduction to JupyterHub                 | Alvaro Frank   |

Part II

basic information about HPC **usage** 

Tuesday

| 09:00 - 09:05 | Welcome Day 2                                         | Tim Cramer   |
|---------------|-------------------------------------------------------|--------------|
| 09:05 - 09:35 | Access to CLAIX and Using multi-factor Authentication | Tim Cramer   |
| 09:35 - 10:05 | Cluster Software Environment HPC                      | Felix Tomski |
| 10:05 - 10:45 | Introduction to Slurm                                 | Alvaro Frank |
| 10:45 - 11:00 | Break                                                 |              |
| 11:00 - 11:45 | Parallel Programming Overview                         | Tim Cramer   |
| 11:45 - 12:30 | Performance Metrics & Measurements                    | Felix Tomski |
| 12:30 - 12:45 | Closing Session                                       | Tim Cramer   |

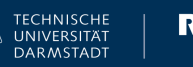

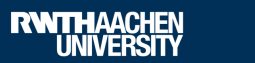

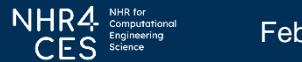

# **芊 HPC.NRW**

# NHR4 CES NHR for

Computational Engineering Science

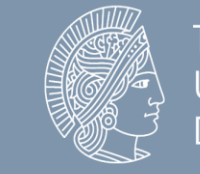

**TECHNISCHE** UNIVERSITÄT DARMSTADT

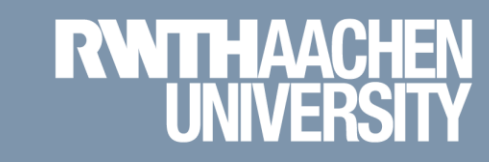

### Access to CLAIX and Using multi-factor Authentication

**Tim Cramer** 

GREAT COMPUTING COMES WITH GREAT SUPPORT.

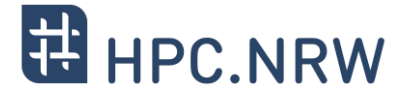

## Using Your HPC Account: Requirements

Access to CLAIX and Using multi-factor Authentication | Tim Cramer

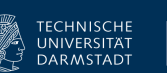

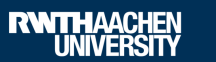

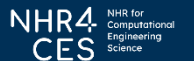

February 2024

3

# Recap: Who can use the computing resources at RWTH Aachen University?

![](_page_3_Picture_1.jpeg)

- Authorized users without computing project application
  - Members of RWTH Aachen University
  - Members of the UKA for research and teaching (FB10)
  - Persons with partner status of RWTH Aachen University
- Authorized users through JARDS computing project application
  - Members of German public or government-approved teaching and research institutions
  - Members of non-university research institutions need a PI who owns a Ph.D. / professorship from a German university
  - Members of non-university research institutions are still welcome as project members (PMs)
- Projects require a Principle Investigator (PI)
  - Leading researcher (usually with doctorate)
- Citizens of countries that are subject to the export control policy of the German Federal Government may need additional authorization from the <u>German Federal Office for Economic</u> <u>Affairs and Export Control (BAFA)</u> before they are allowed to use HPC resources

Exception: RWTH projects for members of FZJ

![](_page_3_Picture_15.jpeg)

![](_page_3_Picture_16.jpeg)

### Access

![](_page_4_Picture_1.jpeg)

5

- Getting Started Guide

Getting Started Guide

https://help.itc.rwthaachen.de/service/rhr4fjjutttf/article/598d0f7f78c b4ab8b81af1b3f68ba831

- Firewall: Use VPN if outside of RWTH and other trusted (university) networks
  - Cisco Any Connect
  - DFN Network
  - FZ Jülich
  - TU Darmstadt

### RWTH IDM Account

![](_page_4_Picture_12.jpeg)

VPN

https://help.itc.rwthaachen.de/service/vbf6fx0gom76/

![](_page_4_Picture_15.jpeg)

**RWITHAACHEN** UNIVERSITY

TECHNISCHE UNIVERSITÄT

DARMSTADT

**IDM** Account

https://idm.rwth-aachen.de/HomePage/

February 2024

### **Multi-Factor Authentication**

![](_page_5_Picture_1.jpeg)

- Create account / set password via RegApp
  - Selfservice portal for HPC accounts
    - Register for the service
    - Change your HPC account password
    - Upload and manage SSH keys
    - Registering tokens for multi-factor authentication (mandatory after January, 15<sup>th</sup> 2024)
    - https://regapp.itc.rwth-aachen.de/

![](_page_5_Picture_10.jpeg)

![](_page_5_Picture_11.jpeg)

![](_page_5_Picture_12.jpeg)

![](_page_6_Picture_0.jpeg)

## Using Multi-Factor Authentication on CLAIX

Access to CLAIX and Using multi-factor Authentication | Tim Cramer

![](_page_6_Picture_3.jpeg)

![](_page_6_Picture_4.jpeg)

![](_page_6_Picture_5.jpeg)

February 2024

7

### **HPC Account**

![](_page_7_Picture_1.jpeg)

- What is Multi-Factor Authentication?
  - Extends the usual username + password access by an additional factor
  - Avoids access to compromised accounts
  - Example: TAN as used for online banking

![](_page_7_Picture_7.jpeg)

![](_page_7_Picture_8.jpeg)

![](_page_7_Picture_9.jpeg)

### Using the cluster with Multi-Factor Authentication (Step by Step)

![](_page_8_Picture_1.jpeg)

- 1. Login to RegApp
- 2. Add Token to Account
- 3. Upload a public SSH key (optional)
- 4. Assign SSH Key to Service HPC (optional)
- 5. Log In to a MFA Node

![](_page_8_Picture_8.jpeg)

![](_page_8_Picture_9.jpeg)

![](_page_8_Picture_10.jpeg)

### 1. Login to RegApp

![](_page_9_Picture_1.jpeg)

🏶 Enalish

Site Credits 🗹 Privacy Policy 🗹 IT Center 🗹

- Navigate to the RegApp

 Select your home organisation

Log in using your SSO credentials

### 

RegApp

#### Welcome

In order to use federated services you'll need a valid user account with one of the participating organizations. Please choose your home organization and click on "Proceed" or press enter.

| Remember Home<br>organisation: |                        |
|--------------------------------|------------------------|
| Federation:                    | All -                  |
| Search filter:                 | 1                      |
| Home organization:             | RWTH Aachen University |

PROCEED

![](_page_9_Picture_12.jpeg)

![](_page_9_Picture_13.jpeg)

![](_page_9_Picture_14.jpeg)

### 1. Login to RegApp

 After login you see the RegApp dashboard

 Currently only one service configured (HPC)

### RegApp

You have already registered with the following services:

#### **RWTH High Performance Computing**

UNIVERSITY

The IT Center hosts one of the fastest supercomputers in Germany. The High Performance Computing group (HPC) supports users from all German universities including institustions from RWTH Aachen University in the efficient use of the central high-performance computing systems. Service description Registry info Set service password Set SSH Key

In order to see details of the services you registered with, click on the link 'Registry info' under the service.

RWTHAACHEN UNIVERSITY NHR4- NHR for CES Science

February 2024

#### The following services are available:

To register with a service, click on the 'Register' link below the service, you want to register with.

TECHNISCHE

UNIVERSITÄT DARMSTADT

![](_page_10_Picture_11.jpeg)

Site Credits 🗗 Privacy Policy 🗗 IT Center 🗗 🌐 English 🔹

Index Registered services Services 🏠

#### Access to CLAIX and Using multi-factor Authentication | Tim Cramer

![](_page_11_Picture_1.jpeg)

# 2. Add Token to Account

- Only possible if you already have an HPC account
- Navigate to Index  $\rightarrow$  My Tokens (German: Übersicht → **Meine Tokens**)

![](_page_11_Picture_5.jpeg)

**RWTHAACHEN** UNIVERSITY

CES Science

February 2024

In order to see details of the services you registered with, click on the link 'Registry info' under the service.

TECHNISCHE

UNIVERSITÄT DARMSTADT

![](_page_11_Picture_7.jpeg)

### Confirm token

Scan QR code

already have one)

Recommended

Add new tokens

– CREATE NEW TAN LIST

– NEW SMARTPHONE TOKEN

Use an app like FreeOTP, Google

Authenticator, Yubico Authenticator

- Backup only
- Make list inaccessible for third parties

### 2. Add Token to Account

![](_page_12_Picture_6.jpeg)

**RWTH**AACHEN UNIVERSITY

ECHNISCHE

UNIVERSITÄT DARMSTADT

![](_page_12_Picture_7.jpeg)

February 2024

![](_page_13_Picture_1.jpeg)

- Login using MFA now possible already (step 5)
- Disadvantage: You need the second factor for every login attempt now
- To avoid this: Use SSH key pairs associated with your account
- Then: Second factor only once every 10 hours required

![](_page_13_Picture_7.jpeg)

![](_page_13_Picture_8.jpeg)

![](_page_13_Picture_9.jpeg)

#### Access to CLAIX and Using multi-factor Authentication | Tim Cramer

### – Generate a SSH Key Pair (if have not done is before)

We recomment key type Ed25519

3. Upload a public SSH key

- DON'T use keys without password
- Use **strong** password for the private key
- **NEVER** give away / upload your private key
- Windows
  - You can use PuTTYgen https://www.puttygen.com/
- Linux
  - You can use ssh-keygen
    - ssh-keygen -a 100 -t ed25519-f ~/.ssh/id ed25519

| PuTTY Key Generator                                     |                 |                          | ?                        | Х      |
|---------------------------------------------------------|-----------------|--------------------------|--------------------------|--------|
| ile Key Conversions Help                                |                 |                          |                          |        |
| Key<br>No key.                                          |                 |                          |                          |        |
| Actions                                                 |                 |                          |                          |        |
| Generate a public/private key pair                      |                 |                          | <u>G</u> enerate         |        |
| Load an existing private key file                       |                 |                          | <u>L</u> oad             |        |
| Save the generated key                                  |                 | Save p <u>u</u> blic key | <u>S</u> ave private key |        |
| Parameters                                              |                 |                          |                          |        |
| Type of key to generate:<br>O <u>R</u> SA O <u>D</u> SA | ⊖ <u>e</u> cdsa | ● EdDSA                  | ○ SSH- <u>1</u> (RSA)    |        |
| Curve to use for generating this key:                   |                 | Ed25                     | 5519 (255 bits)          | $\sim$ |

NHR4 Computation CFS Science

February 2024

TECHNISCHE UNIVERSITÄT

DARMSTADT

**RWITH**AACHEN UNIVERSITY

![](_page_14_Picture_13.jpeg)

### 3. Upload a public SSH key

![](_page_15_Picture_1.jpeg)

– In RegApp: Navigate to Index → My SSH Pubkeys

![](_page_15_Figure_3.jpeg)

![](_page_15_Picture_5.jpeg)

![](_page_15_Picture_6.jpeg)

![](_page_15_Picture_7.jpeg)

### 3. Upload a public SSH key

![](_page_16_Picture_1.jpeg)

– Click Add SSH Key

#### List of ssh keys

| 🔑 НРС                                                                                |                                                                                          | 👂 Work Laptop            |                                                  |  |
|--------------------------------------------------------------------------------------|------------------------------------------------------------------------------------------|--------------------------|--------------------------------------------------|--|
| Expires:                                                                             | 23.10.2022 14:48                                                                         | Expires:                 | 06.10.2022 10:01                                 |  |
| Key type:                                                                            | ssh-rsa                                                                                  | Key type:                | ssh-rsa                                          |  |
| Fingerprint<br>(SHA256):                                                             | OvKZI97PKrA5WoB3CnApBhzAEYG6NF<br>IuvR2ZOrM3GPk=                                         | Fingerprint<br>(SHA256): | dnBFYrZwmUFB0ai2dxLNmyCPMHqGEh<br>ubnG2261gTwCE= |  |
| Services:                                                                            | RWTH High-Performance Computing $\clubsuit$                                              | Services:                |                                                  |  |
|                                                                                      |                                                                                          |                          |                                                  |  |
| REVOKE                                                                               |                                                                                          | REVOKE                   |                                                  |  |
| REVOKE                                                                               | sktop                                                                                    | REVOKE                   |                                                  |  |
| REVOKE P Home Des Expires:                                                           | sktop<br>06.10.2022 10:02                                                                | REVOKE                   |                                                  |  |
| REVOKE<br>Home Des<br>Expires:<br>Key type:                                          | sktop<br>06.10.2022 10:02<br>ssh-rsa                                                     | REVOKE                   |                                                  |  |
| REVOKE<br>P Home Des<br>Expires:<br>Key type:<br>Fingerprint<br>(SHA256):            | sktop<br>06.10.2022 10:02<br>ssh-rsa<br>aIDN9IKIYi/GziqhNqOBIT<br>/AEUVuHSDzM/bUYFjJ1Go= | REVOKE                   |                                                  |  |
| REVOKE<br>Home Des<br>Expires:<br>Key type:<br>Fingerprint<br>(SHA256):<br>Services: | sktop<br>06.10.2022 10:02<br>ssh-rsa<br>aIDN9IKIYi/GziqhNqOBIT<br>/AEUVuHSDzM/bUYFjJ1Go= | REVOKE                   |                                                  |  |

ADD SSH KEY

![](_page_16_Picture_7.jpeg)

![](_page_16_Picture_8.jpeg)

![](_page_16_Picture_9.jpeg)

### 3. Upload a public SSH key

![](_page_17_Picture_1.jpeg)

- Name the SSH Key
- Linux
  - Open public key (file ending "\*.pub")
  - Copy & paste key sequence to the text box
- Windows:
  - PuTTY uses different public key format
  - Open PuTTY Key Generator
  - Load key (if panel already closed)
  - Copy from "Public key for pasting into OpenSSH authorized\_key file"& paste key sequence to the text box

| 🛃 Р | uTTY K | (ey Generator |  |
|-----|--------|---------------|--|
|     | 12     | · ·           |  |

| , | ? |  |  |
|---|---|--|--|
|   |   |  |  |

Х

File Key Conversions Help

- Click ADD
- Do NOT upload your private key!

#### Add SSH Key

You can create an SSH Pub Key here. This is the public part of your SSH key. The private part of the key should only be known to you.

- Never give away your private key
- Protect your private key with a secure password

The format of the SSH Key field ist the same as a single line from your .ssh/authorized\_keys file.

|   | SSH Key Name: * | 1 |  |
|---|-----------------|---|--|
|   | SSH Key:        |   |  |
| ┥ |                 |   |  |
|   |                 |   |  |
|   | ADD             |   |  |

![](_page_17_Picture_24.jpeg)

![](_page_17_Picture_25.jpeg)

### 4. Assign SSH Key to Service HPC

![](_page_18_Picture_1.jpeg)

- Navigate to Registered Services → RWTH High
   Performance Computing → Set SSH Key
- Click Add on the SSH key you wish to associate
- Fill in the required fields
- Click Add to associate the key with your HPC account
- Note: The SSH Key is set to automatically expire after a certain amount of time, no reuse possible

![](_page_18_Figure_7.jpeg)

![](_page_18_Picture_9.jpeg)

![](_page_18_Picture_10.jpeg)

![](_page_18_Picture_11.jpeg)

![](_page_18_Picture_12.jpeg)

![](_page_19_Picture_0.jpeg)

## Login to CLAIX

Access to CLAIX and Using multi-factor Authentication | Tim Cramer

![](_page_19_Picture_3.jpeg)

![](_page_19_Picture_4.jpeg)

NHR4 NHR for CES

February 2024

20

![](_page_20_Picture_1.jpeg)

- Conntect to the RWTH VPN / use "trusted" network
- Login per native ssh, PuTTY, WSL or FastX possible
- Use one of the dialog nodes, e.g.: login18-1.hpc.itc.rwth-aachen.de login18-2.hpc.itc.rwth-aachen.de login18-3.hpc.itc.rwth-aachen.de login18-4.hpc.itc.rwth-aachen.de
- CLAIX-2023 dialog nodes coming soon: login23-1.hpc.itc.rwth-aachen.de login23-2.hpc.itc.rwth-aachen.de login23-3.hpc.itc.rwth-aachen.de login23-4.hpc.itc.rwth-aachen.de
- You will be asked for username, password and second factor

![](_page_20_Picture_8.jpeg)

![](_page_20_Picture_9.jpeg)

![](_page_20_Picture_10.jpeg)

![](_page_20_Picture_11.jpeg)

![](_page_21_Picture_0.jpeg)

![](_page_21_Picture_1.jpeg)

Example 1: ssh via commandline

name@local: \$

![](_page_21_Picture_4.jpeg)

![](_page_21_Picture_5.jpeg)

![](_page_21_Picture_6.jpeg)

![](_page_21_Picture_7.jpeg)

February 2024

![](_page_22_Picture_1.jpeg)

#### Example 1: ssh via commandline

name@local: \$ ssh -1 ab12345 login18-1.hpc.itc.rwth-aachen.de

![](_page_22_Picture_4.jpeg)

![](_page_22_Picture_5.jpeg)

![](_page_22_Picture_6.jpeg)

![](_page_22_Picture_7.jpeg)

February 2024

![](_page_23_Picture_1.jpeg)

#### Example 1: ssh via commandline

name@local: \$ ssh -l ab12345 login18-1.hpc.itc.rwth-aachen.de
The authenticity of host 'login18-1.hpc.itc.rwth-aachen.de (134.61.193.179)' can't be established.
ECDSA key fingerprint is SHA256:Q80xbVMJcF1Nnb4WtP9/rzt3FOcU52iLbmGOMtxcfDg.
Are you sure you want to continue connecting (yes/no/[fingerprint])?

![](_page_23_Picture_5.jpeg)

![](_page_23_Picture_6.jpeg)

![](_page_23_Picture_7.jpeg)

![](_page_24_Picture_1.jpeg)

#### Example 1: ssh via commandline

name@local: \$ ssh -l ab12345 login18-1.hpc.itc.rwth-aachen.de
The authenticity of host 'login18-1.hpc.itc.rwth-aachen.de (134.61.193.179)' can't be established.
ECDSA key fingerprint is SHA256:Q80xbVMJcF1Nnb4WtP9/rzt3FOcU52iLbmGOMtxcfDg.
Are you sure you want to continue connecting (yes/no/[fingerprint])? Yes

![](_page_24_Picture_5.jpeg)

![](_page_24_Picture_6.jpeg)

![](_page_24_Picture_7.jpeg)

![](_page_25_Picture_1.jpeg)

#### Example 1: ssh via commandline

name@local: \$ ssh -l ab12345 login18-1.hpc.itc.rwth-aachen.de The authenticity of host 'login18-1.hpc.itc.rwth-aachen.de (134.61.193.179)' can't be established. ECDSA key fingerprint is SHA256:Q80xbVMJcF1Nnb4WtP9/rzt3FOcU52iLbmGOMtxcfDg. Are you sure you want to continue connecting (yes/no/[fingerprint])? Yes Warning: Permanently added 'login18-1.hpc.itc.rwth-aachen.de,134.61.193.179' (ECDSA) to the list of known hosts. Password:

![](_page_25_Picture_5.jpeg)

![](_page_25_Picture_6.jpeg)

![](_page_25_Picture_7.jpeg)

![](_page_26_Picture_1.jpeg)

#### Example 1: ssh via commandline

name@local: \$ ssh -l ab12345 login18-1.hpc.itc.rwth-aachen.de The authenticity of host 'login18-1.hpc.itc.rwth-aachen.de (134.61.193.179)' can't be established. ECDSA key fingerprint is SHA256:Q80xbVMJcF1Nnb4WtP9/rzt3FOcU52iLbmGOMtxcfDg. Are you sure you want to continue connecting (yes/no/[fingerprint])? Yes Warning: Permanently added 'login18-1.hpc.itc.rwth-aachen.de,134.61.193.179' (ECDSA) to the list of known hosts. Password: \*\*\*\*\*\*\* Two-factor code:

![](_page_26_Picture_4.jpeg)

![](_page_26_Picture_6.jpeg)

![](_page_26_Picture_7.jpeg)

![](_page_26_Picture_8.jpeg)

![](_page_27_Picture_1.jpeg)

#### Example 1: ssh via commandline

name@local: \$ ssh -1 ab12345 login18-1.hpc.itc.rwth-aachen.de The authenticity of host 'login18-1.hpc.itc.rwth-aachen.de (134.61.193.179)' can't be established. ECDSA key fingerprint is SHA256:Q80xbVMJcF1Nnb4WtP9/rzt3FOcU52iLbmGOMtxcfDg. Are you sure you want to continue connecting (yes/no/[fingerprint])? Yes Warning: Permanently added 'login18-1.hpc.itc.rwth-aachen.de,134.61.193.179' (ECDSA) to the list of known hosts. Password: \*\*\*\*\*\*\* Two-factor code: \*\*\*\*\*

![](_page_27_Picture_4.jpeg)

![](_page_27_Picture_6.jpeg)

![](_page_27_Picture_7.jpeg)

![](_page_28_Picture_1.jpeg)

#### Example 1: ssh via commandline

name@local: \$ ssh -1 ab12345 login18-1.hpc.itc.rwth-aachen.de The authenticity of host 'login18-1.hpc.itc.rwth-aachen.de (134.61.193.179)' can't be established. ECDSA key fingerprint is SHA256:Q80xbVMJcF1Nnb4WtP9/rzt3FOcU52iLbmGOMtxcfDq. Are you sure you want to continue connecting (yes/no/[fingerprint])? Yes Warning: Permanently added 'login18-1.hpc.itc.rwth-aachen.de,134.61.193.179' (ECDSA) to the list of known hosts. Password: \*\*\*\*\*\*\* Two-factor code: \*\*\*\*\*

Last login: Mon Jan 22 14:27:05 2024 from local.someinstitute.itc.rwth-aachen.de

![](_page_28_Picture_5.jpeg)

Rheinisch-Westfaelische Technische Hochschule

#### IT Center

| *****                 | ***************************************   | * * |
|-----------------------|-------------------------------------------|-----|
| * User documentation: | https://www.itc.rwth-aachen.de/hpc-doc    | *   |
| * HPC wiki:           | https://hpc-wiki.info                     | *   |
| * HPC trainings:      | https://blog.rwth-aachen.de/itc-events    | *   |
| * Changelog:          | https://blog.rwth-aachen.de/itc-changelog | *   |
| * Support:            | mailto:servicedesk@itc.rwth-aachen.de     | *   |
| *****                 | * * * * * * * * * * * * * * * * * * * *   | * * |

You are connected to the node 'login18-1' (operating system: LINUX, ROCKY 8.9).

#### ab123456@login18-1 ~ \$

Access to CLAIX and Using multi-factor Authentication | Tim Cramer

![](_page_28_Picture_12.jpeg)

![](_page_28_Picture_13.jpeg)

![](_page_28_Picture_14.jpeg)

February 2024

![](_page_29_Picture_1.jpeg)

| PuTTY Configuration                                                  | ? >                                                                                                    |
|----------------------------------------------------------------------|----------------------------------------------------------------------------------------------------|
| ategory:                                                             |                                                                                                    |
| Session     Logging     Terminal     Keyboard     Bell               | Basic options for your PuTTY session         Specify the destination you want to connect to         Host Name (or IP address)         Port         login18-1.hpc.itc.rwth-aachen.de |
| Features Window Appearance Behaviour Translation Selection Colours   | Connection type:<br>SSH Serial Other: Telnet<br>Load, save or delete a stored session<br>Saved Sessions<br>login18-1                                                                |
| −Data     −Proxy     SSH     Serial     Telnet     Rlogin     SUPDUP | ↑ Load<br>Save<br>Delete                                                                                                    |
|                                                                      | Close window on e <u>x</u> it:                                                                                                    |
| About Hel                                                            | D Open Cancel                                                                                                    |

![](_page_29_Picture_3.jpeg)

#### Example 2: PuTTY

- 1. Open "PuTTY".
- 2. Specify a host name, e.g. "login18-1.hpc.itc.rwth-aachen.de"
- 3. If you want, you can add a session name and "Save" this session.
- 4. "Open" the connection.
- 5. Denote your HPC account and afterwards state your password.
- 6. Enter your two-factor code.
- 7. You may have to confirm that the host is a trusted machine

![](_page_29_Picture_12.jpeg)

Access to CLAIX and Using multi-factor Authentication | Tim Cramer

![](_page_29_Picture_14.jpeg)

![](_page_29_Picture_15.jpeg)

![](_page_29_Picture_16.jpeg)

February 2024

![](_page_30_Picture_1.jpeg)

#### Example 3: FastX

- 1. Download here https://www.starnet.com/download/fastx-client
- 2. Open client
- 3. Click +
- 4. Select "ssh"
- 5. Use e.g. login18-x-1.hpc.itc.rwth-aachen.de as host

| 🗙 FastX                |                                          | _     |        | ×        |
|------------------------|------------------------------------------|-------|--------|----------|
| File Session View Help |                                          |       |        |          |
|                        |                                          |       |        | 뮮        |
| + All ~ <              |                                          |       |        |          |
|                        | X Edit Connection                        |       | ×      | ^        |
|                        | ssh                                      |       | $\sim$ |          |
|                        | General Advanced                         |       |        |          |
|                        | Host* login18-x-1.hpc.itc.rwth-aachen.de |       |        |          |
|                        | User ab12345                             |       |        |          |
|                        | Port 22                                  |       |        |          |
|                        | Name login18-x-1                         |       | ]      |          |
|                        |                                          |       |        |          |
|                        |                                          |       |        |          |
|                        |                                          |       |        | <u> </u> |
|                        | ОК                                       | Cance | I      |          |

![](_page_30_Picture_10.jpeg)

![](_page_30_Picture_11.jpeg)

![](_page_30_Picture_12.jpeg)

#### **Example 3: FastX**

- 1. Download here https://www.starnet.com/download/fastx-client
- 2. Open client
- 3. Click +
- 4. Select "ssh"
- 5. Use e.g. login18-x-1.hpc.itc.rwth-aachen.de as host

5. Log In to a MFA Node

6. Double click on new connection

![](_page_31_Picture_9.jpeg)

![](_page_31_Picture_10.jpeg)

![](_page_31_Picture_11.jpeg)

![](_page_31_Picture_12.jpeg)

![](_page_31_Picture_13.jpeg)

![](_page_32_Picture_1.jpeg)

Х

#### **Example 3: FastX**

- 1. Download here https://www.starnet.com/download/fastx-client
- 2. Open client
- 3. Click +
- 4. Select "ssh"
- 5. Use e.g. login18-x-1.hpc.itc.rwth-aachen.de
- 6. Double click on new connection
- 7. Click +
- 8. Type user name
- 9. Type password
- **10. Type two-factor code**

![](_page_32_Picture_13.jpeg)

#### \_ File Session View Help

🔆 FastX

![](_page_32_Picture_15.jpeg)

![](_page_32_Picture_16.jpeg)

![](_page_32_Picture_17.jpeg)

![](_page_32_Picture_18.jpeg)

![](_page_32_Picture_19.jpeg)

#### Access to CLAIX and Using multi-factor Authentication | Tim Cramer

![](_page_33_Picture_1.jpeg)

🔆 FastX

Favorites

MATE (us)

### Use e.g. login18-x-1.hpc.itc.rwth-aachen.de Double click on new connection

7. Click +

3. Click +

8. Type user name

**Example 3: FastX** 

2. Open client

4. Select "ssh"

- 9. Type password
- **10. Type two-factor code**
- 11. Select an environment (e.g., MATE)

![](_page_33_Picture_8.jpeg)

1. Download here https://www.starnet.com/download/fastx-client

![](_page_33_Picture_9.jpeg)

 $\times$ 

 $\bigcirc$ 

>\_

 $\heartsuit$ 

ľ

Cancel

![](_page_33_Picture_10.jpeg)

![](_page_33_Picture_11.jpeg)

Favorites

**Global Applications** 

All Applications

![](_page_33_Picture_12.jpeg)

![](_page_34_Picture_1.jpeg)

- 2. Open client
- 3. Click +
- 4. Select "ssh"
- 5. Use e.g. login18-x-1.hpc.itc.rwth-aachen.de

- 6. Double click on new connection
- 7. Click +
- 8. Type user name
- 9. Type password
- **10. Type two-factor code**
- 11. Select an environment (e.g., MATE)
- 12. Use full graphical remote session

![](_page_34_Picture_13.jpeg)

![](_page_34_Picture_14.jpeg)

![](_page_34_Picture_15.jpeg)

TECHNISCHE UNIVERSITÄT

DARMSTADT

![](_page_34_Picture_16.jpeg)

![](_page_34_Picture_17.jpeg)

Up to now:

### Second factor only once within 10 hours, if you use an ssh key

![](_page_35_Picture_4.jpeg)

| 🗙 FastX      | ?    | ×   |
|--------------|------|-----|
| Two-factor o | ode: |     |
|              |      |     |
|              |      | _   |
|              |      |     |
|              |      |     |
|              |      |     |
| Continue     | Abo  | ort |
|              |      |     |

![](_page_35_Picture_6.jpeg)

![](_page_35_Picture_7.jpeg)

![](_page_35_Picture_8.jpeg)

![](_page_35_Picture_9.jpeg)

![](_page_35_Picture_11.jpeg)

Access to CLAIX and Using multi-factor Authentication | Tim Cramer

![](_page_36_Picture_1.jpeg)

#### Reputitive Configuration Category: \$ eval `ssh-agent` Options controlling SSH authentication Keyboard ~ Bell \$ ssh-add ~/.ssh/id ed25519 Display pre-authentication banner (SSH-2 only) Features Bypass authentication entirely (SSH-2 only) . Window Disconnect if authentication succeeds trivially Appearance Behaviour Authentication methods Translation Use PuTTY Pageant (also for login via FastX, Attempt authentication using Pageant Selection ÷. Attempt TIS or CryptoCard auth (SSH-1) $\times$ Colours Pageant Key List ? WinSCP, etc.) - Connection Attempt "keyboard-interactive" auth (SSH-2) SHA256 ssh-ed25519 Data Authentication parameters Proxv Allow agent forwarding ⊨ SSH Pageant: Loading Encrypted K... X Allow attempted changes of username in SSH-2 Kex Host keys Private key file for authentication: Enter passphrase to load key ed25519-key-20210226 TTV OK Cancel X11 Tunnels Bugs More bugs Fingerprint type: SHA256 Help About

**RWTH**AACHEN UNIVERSITY

CFS Science

ECHNISCHE

UNIVERSITÄT DARMSTADT

Key agents might support you

5. Log In to a MFA Node

### – Linux

### - Windows

![](_page_36_Picture_6.jpeg)

![](_page_36_Picture_7.jpeg)

2

Browse...

Cancel

Open

February 2024

Х

Conclusion

![](_page_37_Picture_1.jpeg)

- MFA helps to secure your personal and research data
- Workflows might change a bit
- MFA is mandatory for the HPC system after January 15<sup>th</sup>, 2024
- Smart Phone App preferred, use TAN list as backup!
- In case of problems
  - Use the consultation hours: <u>https://blog.rwth-aachen.de/itc-events/en/events/kategorie/wiederkehrend/hpc-consultation-hour</u>
  - Contact servicedesk@itc.rwth-aachen.de

# **Questions?**

![](_page_37_Picture_11.jpeg)

![](_page_37_Picture_13.jpeg)